2025/03 神戸キャンパス 情報システム課

## 学内無線 LAN (802.1x 認証) のご利用方法について (Windows 10 版)

1) タスクバーの Windows マークをクリックし、「設定」をクリックします。

| 8                                      |                                                                                                    |
|----------------------------------------|----------------------------------------------------------------------------------------------------|
|                                        | Fine Woods                                                                                                    |
| D                                      | birefox                                                                                                    |
|                                        | FortiClient VPN V                                                                                               |
| ~~~~~~~~~~~~~~~~~~~~~~~~~~~~~~~~~~~~~~ |                                                                                                    |
| с <u>х</u> у                           | Joogle Chrome                                                                                                   |
| ( <sup>1</sup> )                       |                                                                                                    |
| <u> </u>                               | K A STATE AND A STATE AND A STATE AND A STATE AND A STATE AND A STATE AND A STATE AND A STATE AND A STATE AND A |
|                                        | 🔎 検索するには、ここに入力します                                                                                               |
|                                        |                                                                                                    |

**2)** 「ネットワークとインターネット」をクリックします。

|          |                               |                    | Windows Ø                             | )設知 | Ē                                      |    |                                          |   |  |
|----------|-------------------------------|--------------------|---------------------------------------|-----|----------------------------------------|----|------------------------------------------|---|--|
|          |                               |                    | 設定の検索                                 |     | Q                                      |    |                                          |   |  |
| 旦        | <b>システム</b> アイスプレイ、サウンド、通知、電源 | D F                | <mark>パイス</mark><br>uetooth、ブリンター、マウス |     | 電話<br>Android、iPhone のリンク              |    | <b>ネットワークとインターネット</b><br>Wi-Fi、機内モード、VPN | ] |  |
| <u>ل</u> | 個人用設定<br>背景、Dック画面、色           | <b>7</b><br>7<br>7 | <b>プリ</b><br>ンインストール、既定値、オプション<br>機能  | 8   | <b>アカウント</b><br>アカウント、メール、同期、戦場、家<br>族 | A字 | 時刻と言語<br>音声認識、地域、日付                      |   |  |

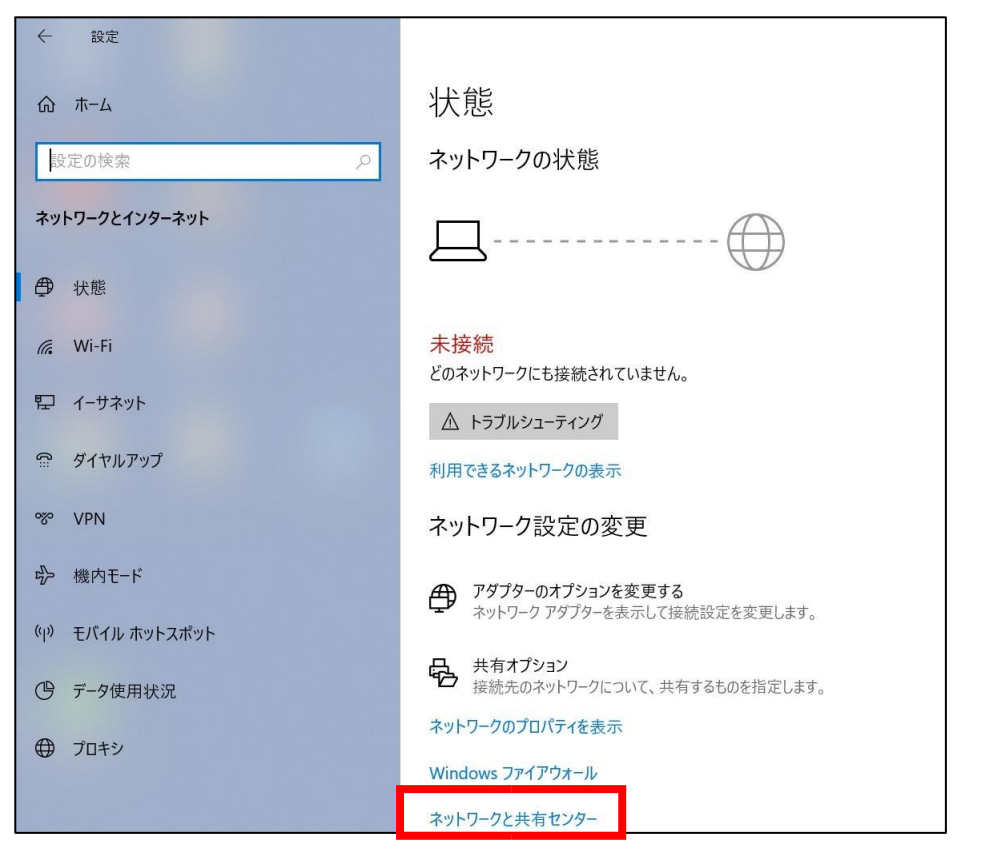

4) 「新しい接続またはネットワークのセットアップ」をクリックします。

| コントロール パネル ホーム            | 基本ネットワーク情報の表示と接続のセットアップ                                                                                 |
|---------------------------|----------------------------------------------------------------------------------------------------|
| アダプターの設定の変更<br>共有の詳細設定の変更 | アクティブなネットワークの表示現在どのネットワークにも接続していません。                                                                    |
| メディア ストリーミング オプション        | ネットワーク設定の変更                                                                                             |
|                           | 新しい接続またはネットワークのセットアップ<br>プロードばった。ダイヤル アップ またけ VDN 培結たせい。<br>アップします。あるいは、ルーターまたはアクセス ポイントを<br>セットアップします。 |
|                           | ■ 問題のトラブルシューティング                                                                                        |
|                           | ネットワークの問題を診断して修復します。または、トラブルシューティングに関する情報を入手します。                                                        |

5) 「ワイヤレスネットワークに手動で接続します」を選択し、「次へ」をクリックます。

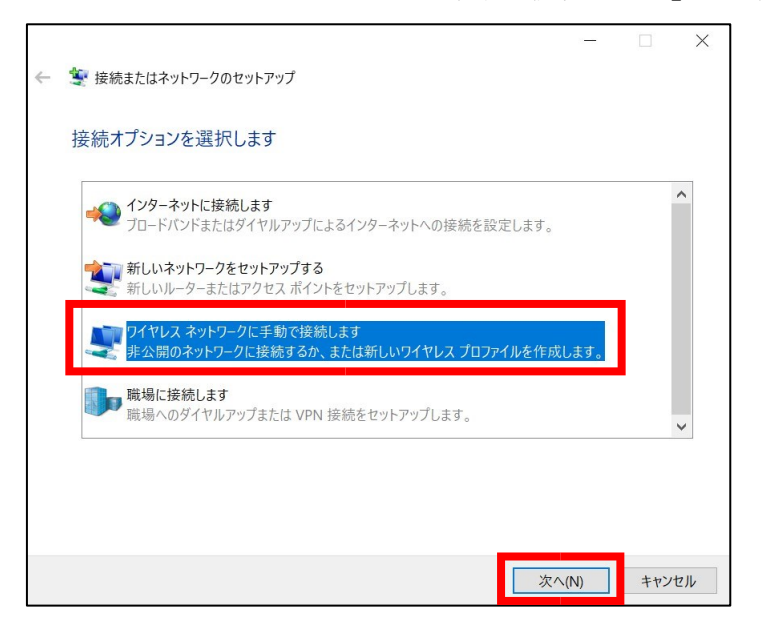

6) 表に従って設定を入力し、チェックボックスにチェックを入れて、「次へ」をクリック します。 ※ ネットワーク名の「-」はすべてハイフンです。

| 設定項目      |                  | 設定値                          |
|-----------|------------------|------------------------------|
| ネットワーク名   | huhs-faculty-x   | 教員、非常勤講師                     |
|           | huhs-office-x    | 事務職員                         |
|           | kiban-student-1x | 学部学生、大学院生、研究生、その他学生全般        |
|           | huhs-etc-x       | その他(派遣職員、アルバイト、利用申請ユーザ<br>等) |
| セキュリティの種類 | WPA2-エンタープライ     | ズ                            |

|   |                                                                                                    |                                                    | - 🗆 X        | į |
|---|----------------------------------------------------------------------------------------------------|----------------------------------------------------|--------------|---|
| ÷ | 🎐 ワイヤレス ネットワークに手動で掛                                                                                                    | き続します                                              |              |   |
|   | 追加するワイヤレス ネットワ                                                                                                    | ークの情報を入力します                                        | _            |   |
|   | ネットワーク名(E):                                                                                                    | huhs-student-x                                     | 1            |   |
|   | セキュリティの種類(S):                                                                                                    | WPA2-エンタープライズ ~                                    |              |   |
|   | 暗号化の種類(R):                                                                                                    | AES 🗸                                              | _            |   |
|   | セキュリティ キー(C):                                                                                                    |                                                    | 文字を非表示にする(H) |   |
|   | <ul> <li>              の接続を自動的に開始し          </li> <li>             vットワークがブロードキャスト         </li> <li>             ※告: 選択すると、このコンピューター         </li> </ul> | ҟす(T)<br>を行っていない場合でも接続する(O)<br>のプライバシ−が危険にさらされる可能性 | があります。       |   |
|   |                                                                                                    |                                                    |              |   |
|   |                                                                                                    |                                                    | 次へ(N) キャンセル  |   |

7) 「接続の設定を変更します」をクリックします。

|   |                                           |  | Х |
|---|-------------------------------------------|--|---|
| ~ | 💐 ワイヤレス ネットワークに手動で接続します                   |  |   |
|   | 正常に huhs-student-x を追加しました                |  |   |
|   | → 接続の設定を変更します(H)<br>接続のプロパティを開き、設定を変更します。 |  |   |
|   |                                           |  |   |

8) 「セキュリティ」タブをクリックします。

| huhs-student-x ワイヤレス | ネットワークのプロパティ     | × |
|----------------------|------------------|---|
| 接続 セキュリティ            |                  |   |
| 名前:                  | huhs-student-x   |   |
| SSID:                | huhs-student-x   |   |
| ネットワークの種類:           | アクセス ポイント        |   |
| ネットワークの利用範囲          | : すべてのユーザー       |   |
|                      |                  |   |
| ✓ このネットワークが接         | 続範囲内に入ると自動的に接続する |   |

| 9)      | 「設定」を                             | モクリックします。         |   |  |  |
|---------|-----------------------------------|-------------------|---|--|--|
| huhs-st | tudent-x ワイヤレス ネ                  | ットワークのプロパティ       | × |  |  |
| 接続      | セキュリティ                            |                   |   |  |  |
|         |                                   |                   |   |  |  |
| セキ      | ュリティの種類(E):                       | WPA2 - エンタープライズ ~ |   |  |  |
| 暗号      | +化の種類(N):                         | AES ~             |   |  |  |
|         |                                   |                   |   |  |  |
|         |                                   |                   |   |  |  |
| ネッ      | トワークの認証方法の過                       | ≝択(O):            |   |  |  |
| Mic     | Microsoft: 保護された EAP (PEAP) 設定(S) |                   |   |  |  |
|         | コグオンするたびに、この                      | 接続用の資格情報を使用する(K)  |   |  |  |
|         |                                   |                   |   |  |  |
|         |                                   |                   |   |  |  |
|         |                                   |                   |   |  |  |
| _       |                                   | 1                 |   |  |  |
|         | 詳細設定(D)                           |                   |   |  |  |
|         |                                   |                   |   |  |  |

10) 「証明書を検証してサーバーの ID を検証する」のチェックボックスのチェックを外し

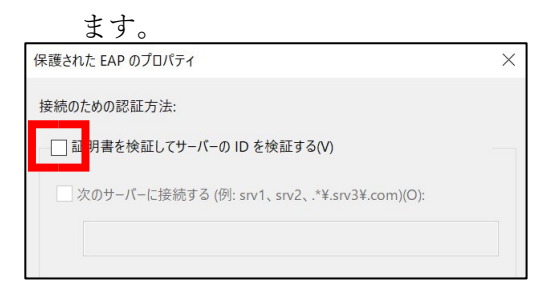

## 11) 「OK」をクリックします。

| 保護された EAP のプロパティ                               | ×  |
|------------------------------------------------|----|
| 接続のための認証方法:                                    |    |
| □ 証明書を検証してサーパーの ID を検証する(V)                    |    |
|                                                |    |
| 次のサーバーに接続する (例: srv1、srv2、:*¥.srv3¥.com)(O):   |    |
|                                                |    |
| 信頼されたルート証明機関(R):                               |    |
| Baltimore CyberTrust Root                      | ^  |
| Class 3 Public Primary Certification Authority |    |
| DigiCert Assured ID Boot CA                    |    |
| DigiCert Global Root CA                        |    |
| DigiCert Global Root G2                        |    |
| DigiCert High Assurance EV Root CA             |    |
| Entrust.net Certification Authority (2048)     |    |
| >                                              |    |
| 接続前の通知(T):                                     | _  |
| サーバーの ID を確認できない場合にユーザーに通知する                   | ~  |
|                                                |    |
| 認証方法を選択する(S):                                  |    |
| セキュリティで保護されたパスワード (EAP-MSCHAP v2) ~ 構成(C)      |    |
| √ 高速再接続を有効にする(F)                               |    |
|                                                |    |
| □ ID プライパシーを有効にする(I)                           |    |
|                                                |    |
|                                                |    |
|                                                |    |
| OK ++>>+                                       | IL |
|                                                |    |

※ 画面の解像度によって「OK」がタスクバーに隠れている場合、ウインドウの上をクリ ックしたまま上へドラッグし、「OK」を見えるようにしてください。

| 実続のための認証方法        |                  | $\backslash$   |       |       |
|-------------------|------------------|----------------|-------|-------|
| □ 証明書を検証して        | Cサーバーの ID を      |                |       |       |
|                   | 27-16-7 (N) - 4  | $\nabla$       |       |       |
| 二次のサーバーに接         | 脱する (99: srv1.   | <i>V</i> \\    | )(O): |       |
|                   |                  | · v            |       |       |
| 信頼されたルート短期        | ENGENES:         |                |       |       |
| Baltimore Cybe    | rTrust Root      |                |       | ^     |
| Class 3 Public F  | rimary Certifica | tion Authority |       |       |
| COMODO RSA        | Certification Au | uthority       |       |       |
| DigiCert Assure   | d ID Root CA     |                |       |       |
| DigiCert Global   | Root CA          |                |       |       |
| DigiCert High     | ssurance EV Ro   | ot CA          |       |       |
| Entrust.net Cert  | ification Author | ity (2048)     |       |       |
| <                 |                  |                |       | >     |
| 接続前の通知(T):        |                  |                |       |       |
| サーバーの ID を確認      | できない場合にユ         | ーザーに通知する       |       |       |
| 8証方法を選択する(S       | ):               |                |       |       |
| セキュリティで保護され       | たパスワード (EAP      | MSCHAP v2)     | ~ 1   | 梼成(C) |
| フ高速再接続を有効         | にする(F)           |                |       |       |
| サーバーに暗号化パ         | インドの TLV がな      | い場合は切断する       | 5(D)  |       |
| ー<br>「ID プライバシーを有 | 効にする(1)          |                |       |       |
| _                 |                  |                |       |       |
|                   |                  | -              | -     |       |
|                   |                  | -              |       |       |

| uhs-student-x ワイヤレス:                               | ネットワークのプロパティ                                       | × |
|----------------------------------------------------|----------------------------------------------------|---|
| 接続 セキュリティ                                          |                                                    |   |
| セキュリティの種類(E):                                      | WPA2 - エンタープライズ ~                                  |   |
| 暗号化の種類(N):                                         | AES ~                                              | 1 |
|                                                    |                                                    |   |
|                                                    | N <sup>3924</sup> □(∩).                            |   |
| ネットワークの認証方法の<br>Microsoft:保護された                    | 選択(O):<br>EAP (PEAP) ~ 設定(S)                       |   |
| ネットワークの認証方法の<br>Microsoft:保護された !<br>「 ログオンするたびに、こ | D選択(O):<br>EAP (PEAP) ジ 設定(S)<br>の接続用の資格情報を使用する(R) |   |
| ネットワークの認証方法の<br>Microsoft:保護された I<br>「ログオンするたびに、こ  | )選択(O):<br>EAP (PEAP)  V 設定(S) の接続用の資格情報を使用する(R)   |   |
| ネットワークの認証方法の<br>Microsoft:保護された I<br>」 ログオンするたびに、こ | D選択(O):<br>EAP (PEAP) 〜 設定(S)<br>の接続用の資格情報を使用する(R) |   |
| ネットワークの認証方法の<br>Microsoft:保護された I<br>マログオンするたびに、こ  | D選択(O):<br>EAP (PEAP) 〜 設定(S)<br>の接続用の資格情報を使用する(R) |   |
| ネットワークの認証方法の<br>Microsoft:保護された I<br>「 ログオンするたびに、こ | )選択(O):<br>EAP (PEAP) 〜 設定(S)<br>の接続用の資格情報を使用する(R) |   |

12) 「詳細設定」をクリックします。

13) チェックボックスにチェックを入れ、「ユーザー認証」を選択します。

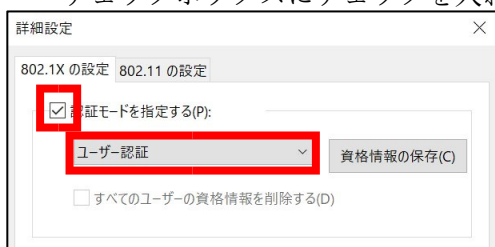

## 14) 「資格情報の保存」をクリックします。

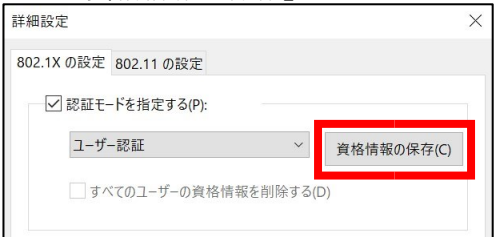

**15)**「アカウント通知書」のユーザーID とパスワードを入力し、「OK」をクリックします。 ※ ユーザーID は英数小文字です。

※ パスワードを初期パスワードから変更した場合、変更後のものを入力してください。

| Windows セキュリティ                                                                | ×                     |  |  |  |  |
|-------------------------------------------------------------------------------|-----------------------|--|--|--|--|
| 資格情報の保存                                                                       |                       |  |  |  |  |
| 資格情報を保存すると、ログオンしていなくてもコンピューターがネットワークに<br>接続できるようになります (更新プログラムをダウンロードする場合など)。 |                       |  |  |  |  |
| ユーザー ID(学籍番号、教職                                                               | ユーザー ID (学籍番号、教職員番号等) |  |  |  |  |
| パスワード                                                                         |                       |  |  |  |  |
| ОК                                                                            | キャンセル                 |  |  |  |  |

## 16) 「OK」をクリックします。

| 詳細設定                                                             | Х |  |  |  |  |
|------------------------------------------------------------------|---|--|--|--|--|
| 802.1X の設定 802.11 の設定                                            |   |  |  |  |  |
| ✓ 認証モードを指定する(P):                                                 |   |  |  |  |  |
| ユーザー認証 <sup>&gt;</sup> 資格情報の保存(C)                                |   |  |  |  |  |
| 」すべてのユーザーの資格情報を削除する(D)                                           |   |  |  |  |  |
| このネットワークに対するシングル サインオンを有効にする(S)                                  |   |  |  |  |  |
| ● ユーザーログオンの直前に実行する(E)                                            |   |  |  |  |  |
| ○ ユーザー ログオンの直後に実行する(F)                                           |   |  |  |  |  |
| 最大待ち時間 (秒)(M): 10                                                |   |  |  |  |  |
| ✓ シングル サインオン中に追加のダイアログの表示を許可する(L)                                |   |  |  |  |  |
| <ul> <li>このネットワークでは、コンピューターとユーザーの認証に別の仮想 LAN を使用する(V)</li> </ul> |   |  |  |  |  |
|                                                                  |   |  |  |  |  |
|                                                                  |   |  |  |  |  |
|                                                                  |   |  |  |  |  |
|                                                                  |   |  |  |  |  |
|                                                                  |   |  |  |  |  |
|                                                                  |   |  |  |  |  |
| OK ++>セ)                                                         | V |  |  |  |  |

| 17) <sub>∣OK</sub> 」 | をクリ | ックします | • |
|----------------------|-----|-------|---|
|----------------------|-----|-------|---|

| huhs-st                        | udent-x ワイヤレス ネ  | ットワークのプロパティ    |       | ×     |  |  |
|--------------------------------|------------------|----------------|-------|-------|--|--|
| 接続                             | セキュリティ           |                |       |       |  |  |
|                                |                  |                |       |       |  |  |
| セキニ                            | 1リティの種類(E):      | WPA2 - エンタープライ | ズ     | ~     |  |  |
| 暗号                             | 化の種類(N):         | AES ~          |       |       |  |  |
|                                |                  |                |       |       |  |  |
|                                |                  |                |       |       |  |  |
| ネット                            | ・ワークの認証方法の過      | 選択(O):         |       |       |  |  |
| Mic                            | rosoft: 保護された EA | AP (PEAP) ~    | 設定(S) |       |  |  |
| □ ログオンするたびに、この接続用の資格情報を使用する(R) |                  |                |       |       |  |  |
|                                |                  |                |       |       |  |  |
|                                |                  |                |       |       |  |  |
|                                |                  |                |       |       |  |  |
|                                |                  |                |       |       |  |  |
|                                | 詳細設定(D)          |                |       |       |  |  |
| _                              |                  | _              |       |       |  |  |
|                                |                  |                |       |       |  |  |
|                                |                  |                |       |       |  |  |
| -                              |                  |                |       |       |  |  |
|                                |                  |                | ОК    | キャンセル |  |  |

18) 無線 LAN に接続されたことを確認します。

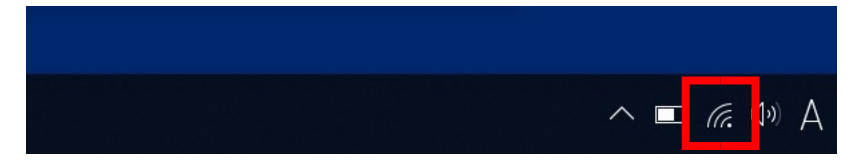

**19)**「閉じる」をクリックします。設定は以上です。

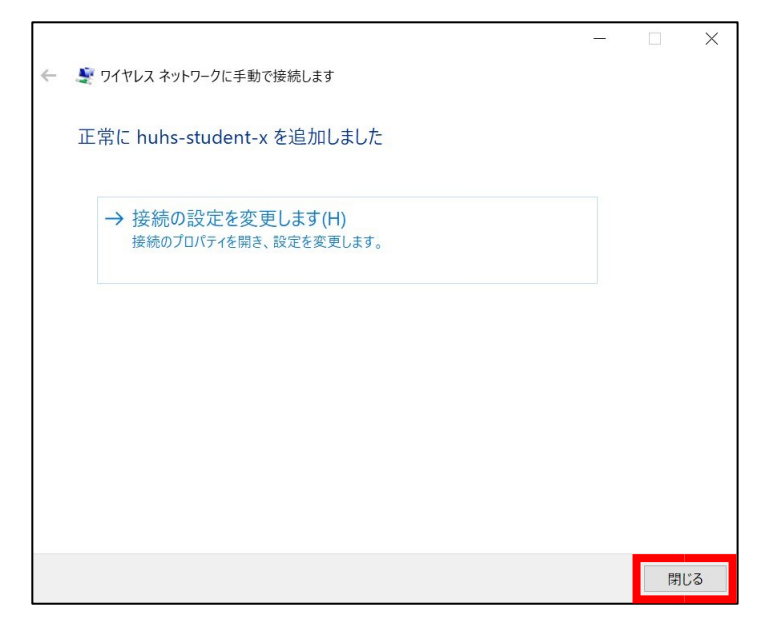